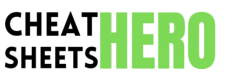

# **Packet Sniffing Cheatsheet**

**Key Concepts** 

A concise cheat sheet covering packet sniffing techniques, tools, and essential commands for network analysis and troubleshooting. This guide provides a quick reference for capturing and analyzing network traffic.

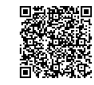

## Introduction to Packet Sniffing

#### What is Packet Sniffing?

| Packet sniffing is the process of capturing and   |
|---------------------------------------------------|
| logging network traffic. It allows you to inspect |
| the data packets that are transmitted over a      |
| network.                                          |
| It is used for network troubleshooting, security  |

analysis, and monitoring network performance. Ethical use requires explicit permission from

Capture all packets on the default interface:

Capture packets on a specific interface:

Capture a specific number of packets:

network administrators.

| Promiscuous<br>Mode | Network interface card (NIC)<br>captures all packets on the<br>network, not just those<br>addressed to it. |
|---------------------|----------------------------------------------------------------------------------------------------|
| Packet<br>Analyzer  | Software or hardware used to<br>capture and analyze network<br>packets.                                    |
| Capture Filter      | Defines which packets to<br>capture based on criteria like IP<br>address, port, or protocol.               |

#### Common Tools

- tcpdump: Command-line packet analyzer.
- Wireshark: Graphical network protocol analyzer.
- **tshark**: Command-line version of Wireshark.

## Using tcpdump

sudo tcpdump

### Basic tcpdump Usage

sudo tcpdump -i eth0

sudo tcpdump -c 10

| Capture packets from<br>a specific host:sudo tcpdump src<br>host 192.168.1.100Capture packets to a<br>specific host:sudo tcpdump dst<br>host 192.168.1.100Capture packets on a<br>specific port:sudo tcpdump port<br>80Capture TCP packets:sudo tcpdump tcpCapture UDP packets:sudo tcpdump udp | Filtering with tcpdump |                                          |                                        |  |
|----------------------------------------------------------------------------------------------------|------------------------|------------------------------------------|----------------------------------------|--|
| Capture packets to a<br>specific host:sudo tcpdump dst<br>host 192.168.1.100Capture packets on a<br>specific port:sudo tcpdump port<br>80Capture TCP packets:sudo tcpdump tcpCapture UDP packets:sudo tcpdump udp                                                                               |                        | Capture packets from<br>a specific host: | sudo tcpdump src<br>host 192.168.1.100 |  |
| Capture packets on a<br>specific port:sudo tcpdump port<br>80Capture TCP packets:sudo tcpdump tcpCapture UDP packets:sudo tcpdump udp                                                                                                    |                        | Capture packets to a specific host:      | sudo tcpdump dst<br>host 192.168.1.100 |  |
| Capture TCP packets: sudo tcpdump tcp<br>Capture UDP packets: sudo tcpdump udp                                                                                                    |                        | Capture packets on a specific port:      | sudo tcpdump port<br>80                |  |
| Capture UDP packets: sudo tcpdump udp                                                                                                    |                        | Capture TCP packets:                     | sudo tcpdump tcp                       |  |
|                                                                                                    |                        | Capture UDP packets:                     | sudo tcpdump udp                       |  |

### Saving captured packets

|    | Save captured packets to a file:  |
|----|-----------------------------------|
| 00 | sudo tcpdump -w capture.pcap      |
|    | Read packets from a capture file: |
| 00 | sudo tcpdump -r capture.pcap      |
|    |                                   |

## Using Wireshark

#### Wireshark Interface

Wireshark provides a graphical user interface for capturing and analyzing packets.

- Key components include:
- Capture Filter: Specifies which packets to capture.
- **Display Filter**: Specifies which packets to display.
- Packet List Pane: Displays captured packets.
- **Packet Details Pane**: Displays detailed information about a selected packet.
- Packet Bytes Pane: Displays the raw data of a selected packet.

#### Basic Wireshark Usage

- 1. Select Interface: Choose the network interface to capture from.
- Start Capture: Click the 'Start' button (or press Ctrl+E) to begin capturing packets.
- 3. **Stop Capture**: Click the 'Stop' button (or press Ctrl+E) to stop capturing packets.
- 4. **Apply Filters**: Use display filters to narrow down the packets displayed.

#### Wireshark Display Filters

| Filter by IP Address:                | ip.addr ==<br>192.168.1.100 |
|--------------------------------------|-----------------------------|
| Filter by Source IP<br>Address:      | ip.src ==<br>192.168.1.100  |
| Filter by Destination IP<br>Address: | ip.dst ==<br>192.168.1.100  |
| Filter by Port:                      | tcp.port == 80              |
| Filter by Protocol:                  | http                        |

## **Advanced Techniques**

### Following TCP Streams

Wireshark allows you to follow TCP streams to view the entire conversation between two endpoints.

- Right-click on a TCP packet.
- Select 'Follow' -> 'TCP Stream'.

This displays the entire TCP conversation in a new window, making it easier to analyze the data exchanged.

### Analyzing HTTP Traffic

| Filter HTTP<br>traffic:          | http                                                                               |
|----------------------------------|------------------------------------------------------------------------------------|
| View HTTP<br>request<br>headers: | Expand the 'Hypertext Transfer<br>Protocol' section in the Packet<br>Details pane. |
| View HTTP<br>response data:      | Look for the 'HTTP Data'<br>section in the Packet Details<br>pane.                 |

#### **Detecting Anomalies**

Packet sniffing can be used to detect network anomalies such as:

- Unusual traffic patterns.
- Suspicious connections.
- Unauthorized access attempts.

Analyze packet sizes, protocols, and communication patterns to identify potential security threats.